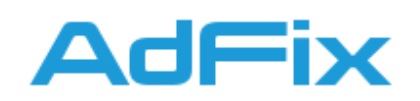

## Инструкция по установке программного комплекса AdFix для Android OS

Так как настройки безопасности Android по умолчанию запрещают установку приложений, загруженных не из Google Play Store. Чтобы разрешить установку сторонних приложений, следуйте этим инструкциям:

# Шаг 1. На странице <u>программного комплекса AdFix</u> нажмите по ссылке "Скачать приложение для Android"

| Скачать приложение для Android |
|--------------------------------|
|--------------------------------|

В скором времени приложение будет снова

доступно для скачивания в Play Market!

Шаг 2. Во всплывающем окне с предупреждением нажмите "Все равно скачать".

| 🛕 Файл может быть опасным                                                  |                                        |                   |       |    |  |
|----------------------------------------------------------------------------|----------------------------------------|-------------------|-------|----|--|
| Bce p                                                                      | оавно скачать файл "adfix.apk"?        |                   |       |    |  |
|                                                                            | Отмена                                 | Все равно скачать |       |    |  |
| <b>Шаг 3.</b> После загрузки файла, нажмите "Открыть" во всплывающем окне. |                                        |                   |       |    |  |
| $\hat{\mathbf{D}}$                                                         | adfix.pro/app.php?android              | Ŷ                 | 1     | :  |  |
| ~                                                                          | Скачан 1 файл.<br>adfix.pro (27,98 МБ) |                   | Откры | тъ |  |

Шаг 4. Во всплывающем предупреждении нажмите "Настройки".

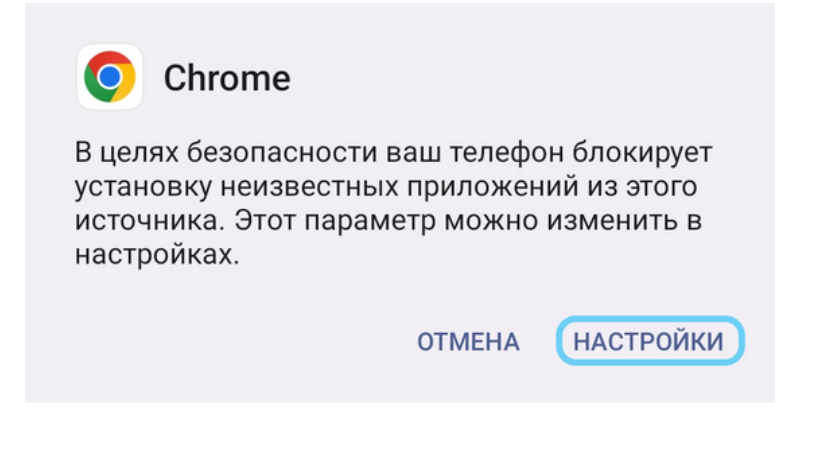

■Служба поддержки: <u>support@adfix.pro</u>

Copyright @ <u>AdFix</u>

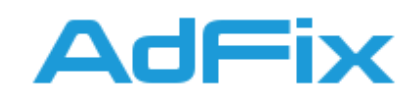

**Шаг 5.** В настройках безопасности, в разделе "Внешние источники", необходимо активировать опцию "Разрешить установку из этого источника".

## Внешние источники

### Разрешить установку из этого источника

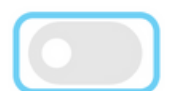

Ваши личные данные и телефон более уязвимы для атак при использовании приложений из неизвестных источников. Устанавливая их, вы соглашаетесь с тем, что несете полную ответственность за любой ущерб, нанесенный телефону, и потерю данных, связанные с использованием этих приложений.

Шаг 6. Во всплывающем предупреждении поставьте отметку возле "Я осознаю возможные риски...", затем дождитесь обратного отсчета возле кнопки ОК и нажмите на нее.

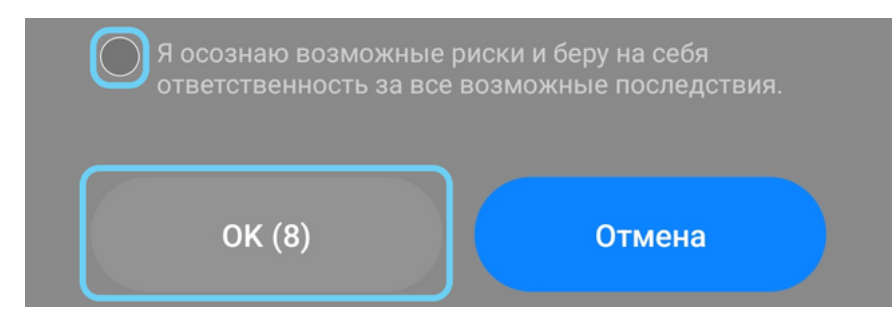

**Шаг 7.** После этого появится уведомление, где нужно будет нажать кнопку "Установить".

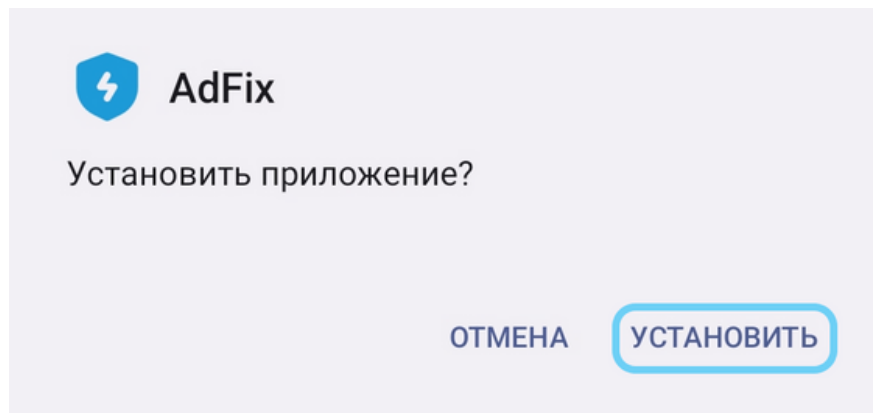

▲Служба поддержки: <u>support@adfix.pro</u>

Copyright @ <u>AdFix</u>

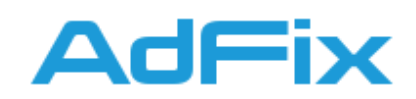

Шаг 8. Если после нажатия кнопки "Установить" появится уведомление от Google Play Защита, нажмите "Подробнее", а затем "Все равно установить". Если нет, то пропускайте этот шаг.

🕟 Google Play Защита

# Подозрительное приложение заблокировано

Contraction AdFix

Play Защите не удалось найти информацию о разработчике. Приложения от неизвестных разработчиков могут быть небезопасны.

Это приложение может представлять угрозу для устройства. <u>Подробнее</u> о Play Защите.

Все равно установить

Шаг 9. Установка завершена, приложение готово к использованию, вы можете найти его иконку на рабочем столе вашего устройства

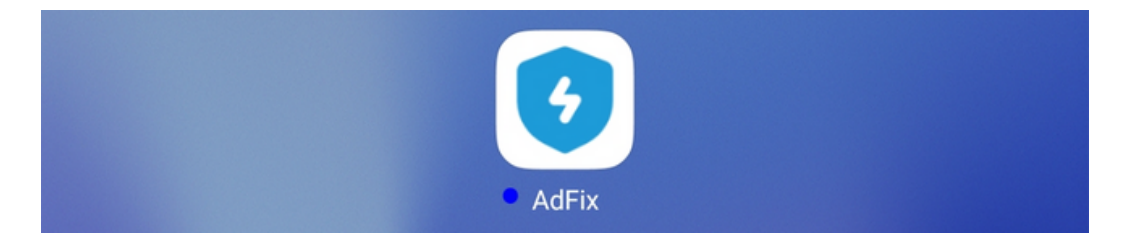

▲Служба поддержки: <u>support@adfix.pro</u>

Copyright @ <u>AdFix</u>